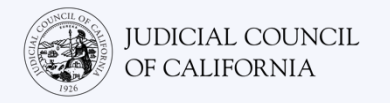

# Zoom 을 통한 원격 법정 소송에 참석하기

Zoom 은 사람들이 비디오를 통해 어디서든 같은 회의에 연결할 수 있는 기술 프로그램입니다. 해당 법원에서 법정 소송 진행을 위해 Zoom 을 사용할 수 있습니다. 이 안내서는 Zoom 을 사용하여 원격 법정 소송에 참석하는 방법을 설명합니다. **참고: 본 정보는 향후 Zoom 업데이트 시 변경될 수 있습니다.** 

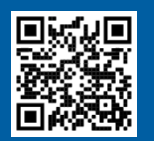

동영상을 시청하십시오!

Zoom 을 이용한 원격 법정 소송에 대한 자세한 내용을 확인하려면 <u>https://www.courts.ca.gov/VRI.htm</u>을 방문하시거나 QR 코드를 스캔하십시오.

### 원격 소송에 참석하려면 무엇이 필요합니까?

Zoom 을 통해 원격 소송에 참석하려면 비디오 및 오디오용 기기가 필요합니다. 컴퓨터(노트북 또는 데스크톱), 태블릿 또는 스마트폰이 해당될 수 있습니다. 기기에는 카메라(비디오용)와 마이크(오디오용)가 있어야 합니다. 또한, 인터넷이나 무선 전화 데이터에 접속할 수 있어야 합니다.

이러한 기기 중 하나를 사용할 수 없다면 **유선 전화**나 **휴대폰**을 사용하여 Zoom 을 통한 원격 법정 소송에 접속할 수 있습니다. 이 선택 방안이 필요한 경우, 특히 통역이 필요하다면 법원에 통지하십시오.

아래의 설명에 따라 기기별 방법으로 Zoom 을 통한 원격 소송에 참석하십시오.

- 컴퓨터를 이용한 접속
- 스마트폰 또는 태블릿을 이용한 접속
- 전화를 이용한 액세스

법원 웹사이트에 동영상 또는 전화를 통해 출두할 수 있는 직통 링크가 있을 수 있습니다. 또한, 이 안내서 마지막 부분에 나오는 <u>원격 법정 소송에 참석하는 요령</u>을 참고할 수 있습니다.

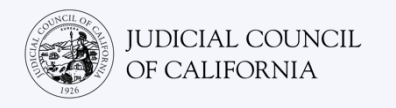

# 컴퓨터를 이용한 접속

컴퓨터를 사용하여 다음의 두 가지 방법으로 Zoom 을 통한 법정 소송에 참여할 수 있습니다.

- 1) 기기에 Zoom 애플리케이션 다운로드(권장사항-<u>아래 참조</u>)
- 2) 웹 브라우저에서 참석(5 페이지 참조)

# 선택 방안 1: 기기에 Zoom 애플리케이션 다운로드(권장사항)

Zoom 을 다운로드하면 무료로 모든 기능을 사용할 수 있습니다. 이미 기기에 Zoom 을 다운로드했다면 최신 업데이트를 설치했는지 확인합니다.

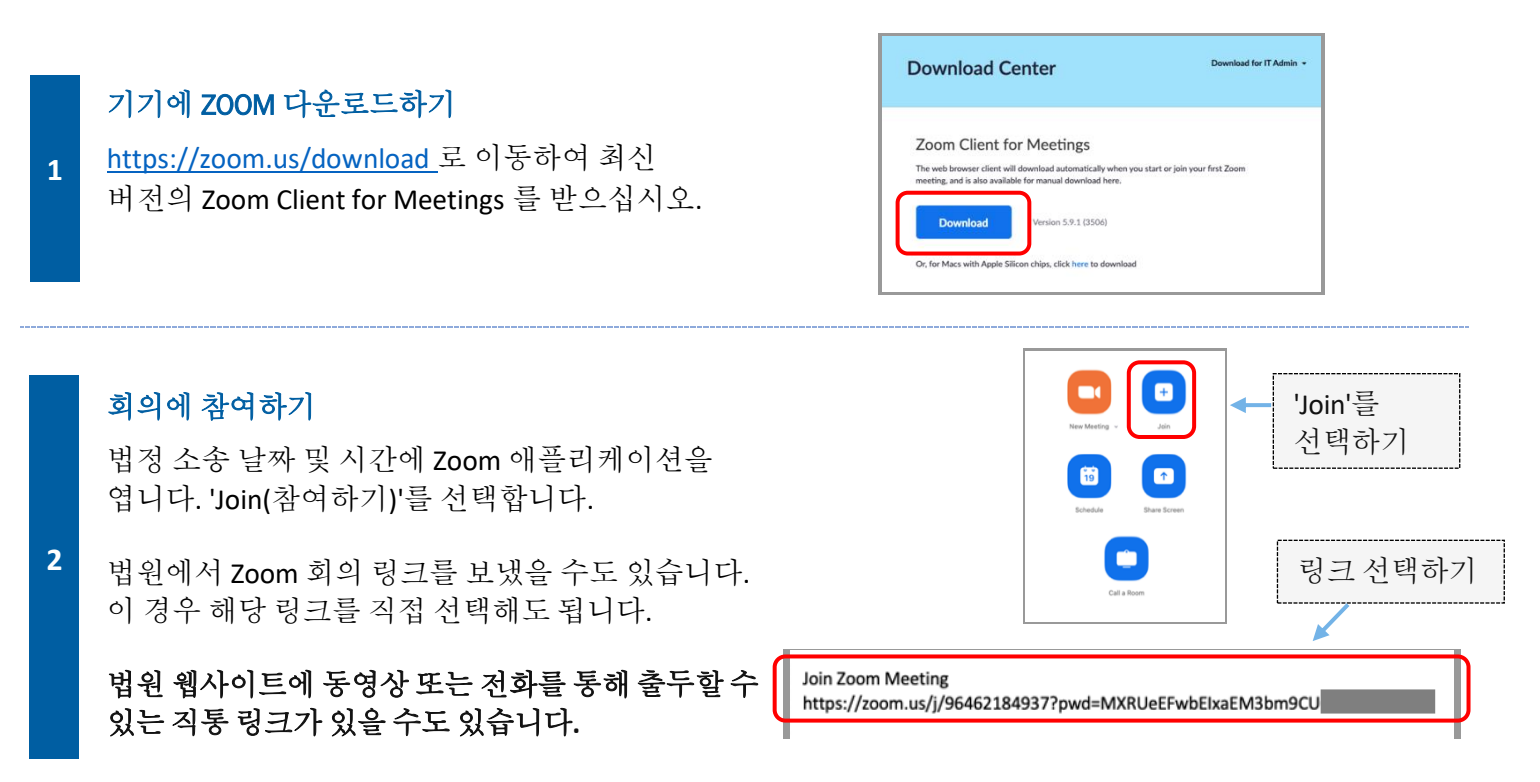

### 회의 ID 및 비밀번호 입력하기

3

법원에서 받은 회의 아이디 (ID)를 입력합니다. 메시지가 표시되면 비밀번호를 입력합니다. (이 정보는 법원에서 보낸 Zoom 회의 초대 안내문에 나와 있습니다.)

법원에서 식원을 확인할 수 있도록 반드시 귀하의 성과 이름을 입력하십시오. 그런 다음, 'Join'를 선택합니다.

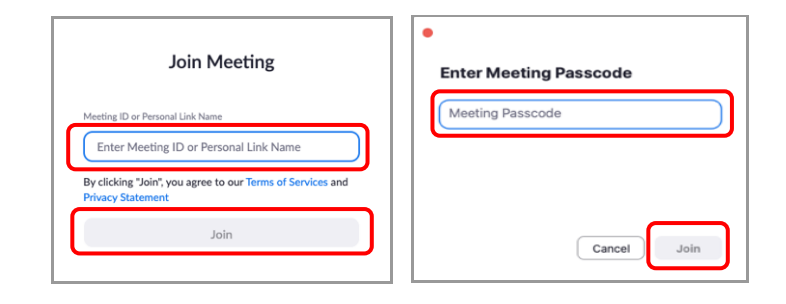

### Zoom 을 통한 원격 법정 소송에 참석하기

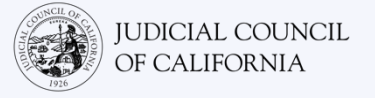

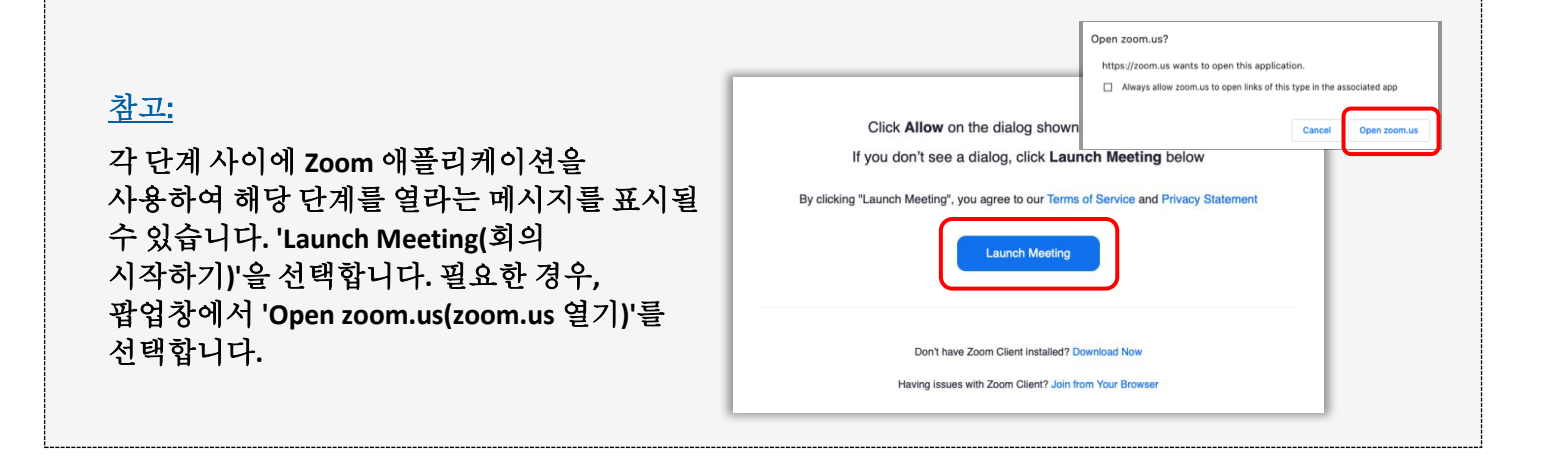

### 오디오 선택하기

4

5

컴퓨터에 **마이크가 있으면** 'Computer Audio(컴퓨터 오디오)'를 선택합니다. 그런 다음, 'Join with Computer Audio(컴퓨터 오디오로 참여)'를 선택합니다.

컴퓨터에 **마이크가 없으면** 'Phone Call(전화 통화)'를 선택하고 유선 전화나 휴대폰을 사용하여 제공된 번호 중 하나로 전화를 겁니다. 메시지가 표시되면 참여자 ID 를 입력한 다음, # 기호를 입력합니다. 메시지가 표시되면 참여자 ID 를 입력한 다음, # 기호를 입력합니다. (참여자 ID 가 없으면 # 기호를 누릅니다.)

통역이 필요하고 전화를 걸어 참석해야 하는 경우, 법원에 통지하십시오.

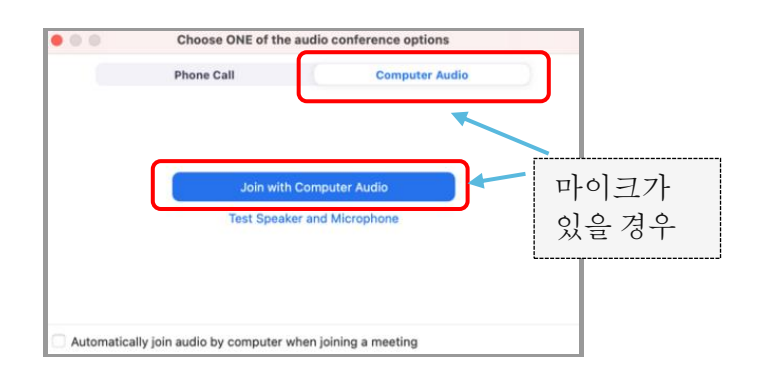

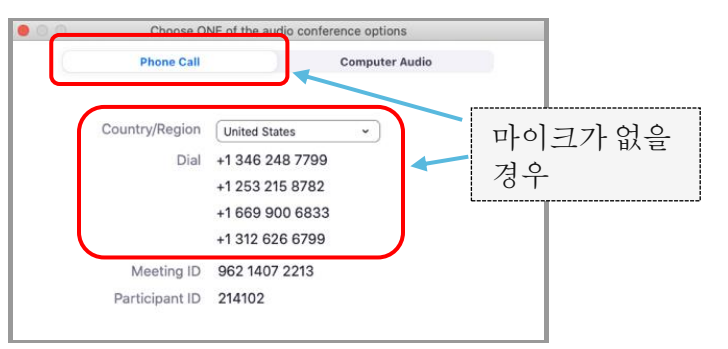

#### 비디오로 참여하기

Zoom 에서 비디오를 사용하거나 비디오 없이 회의에 참여하라는 메시지가 나옵니다. 열리는 창에 미리 보기가 표시됩니다. 'Join with Video(비디오로 참여하기)'를 선택합니다.

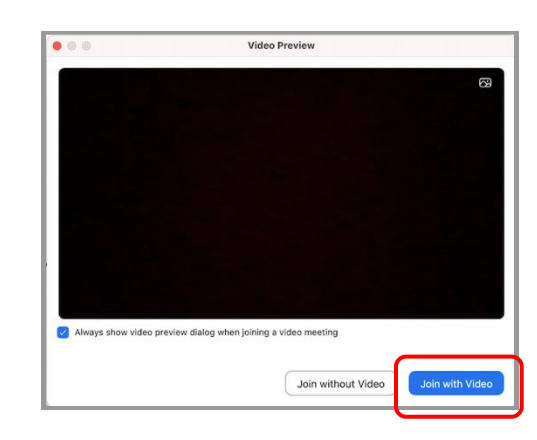

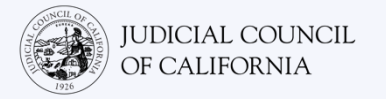

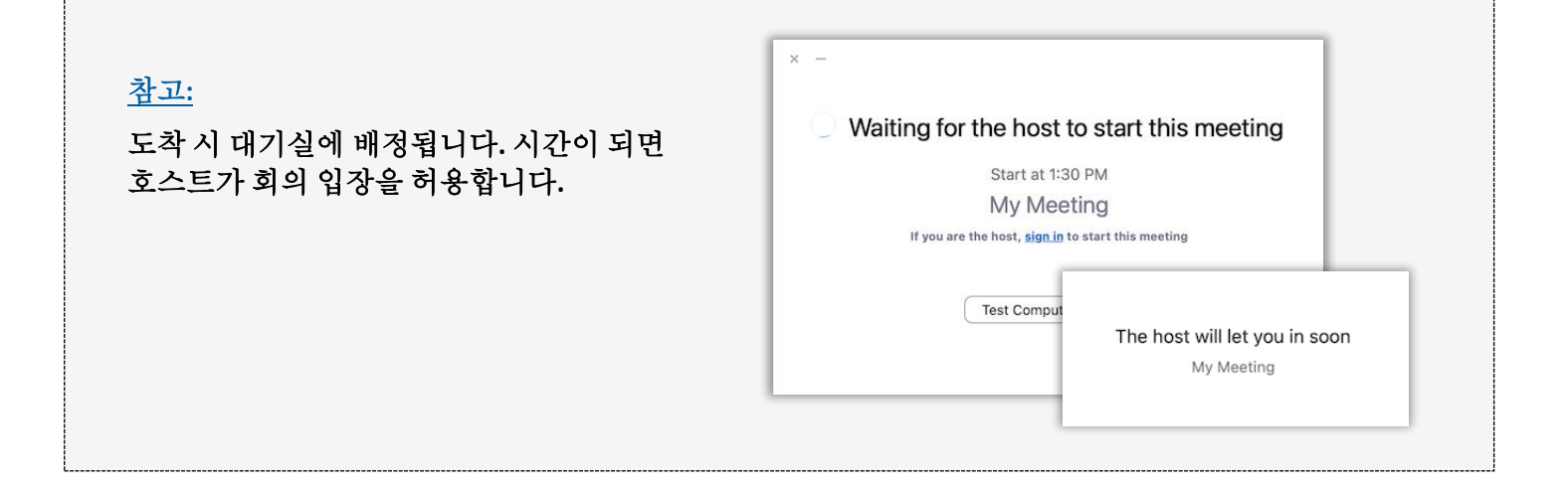

## **마이크가 음소거되고 비디오가 켜져 있는지 확인하기** 회의에 입장한 후 마이크가 음소거되어 있고 카메라가 켜

회의에 입장한 후 마이크가 음소거되어 있고 카메라가 켜져 있는지 확인합니다.

6 마이크 또는 카메라 아이콘에 빨간색 사선이 있으면 꺼진 상태입니다. 마이크 아이콘에는 빨간색 선이 있고(음소거됨), 카메라 아이콘에는 빨간색 선이 없어야(켜짐) 합니다.

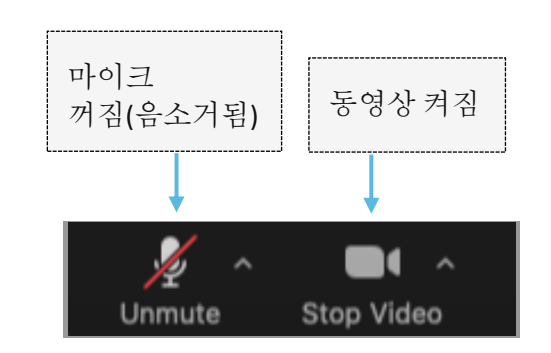

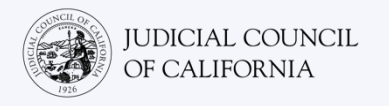

# 선택 방안 2: 웹 브라우저에서 참석

### Chrome, Firefox, Safari, Internet Explorer 10 이상 등 모든 웹 브라우저에서 참석할 수 있습니다.

# 회의에 참여하기

법정 소송 날짜에 기기에서 <u>https://zoom.us/join</u>를 방문합니다.

1 법원에서 Zoom 회의 링크를 보냈을 수도 있습니다. 이 경우 해당 링크를 직접 선택해도 됩니다.

법원 웹사이트에 동영상 또는 전화를 통해 출두할 수 있는 직통 링크가 있을 수도 있습니다.

### 회의 ID 및 비밀번호 입력하기

2

법원에서 받은 회의 ID 를 입력합니다. 메시지가 표시되면 비밀번호를 입력합니다. (이 정보는 법원이 보낸 Zoom 회의 초대 안내문에 나와 있습니다.)

법원에서 식원을 확인할 수 있도록 반드시 귀하의 성과 이름을 입력하십시오. 그런 다음, 'Join(참여하기)'를 선택합니다.

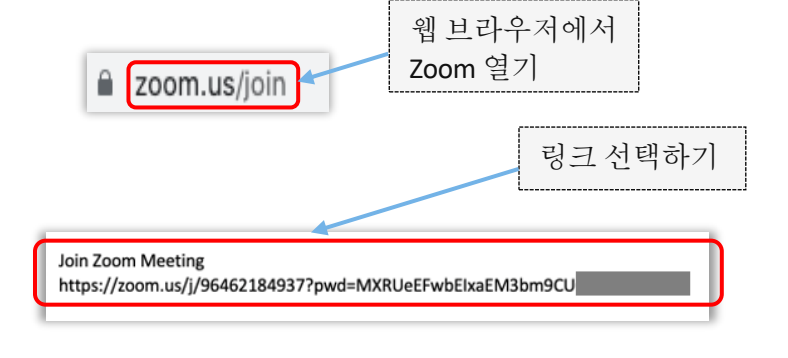

| Join Meeting                                                                                                    | Enter Meeting Passcode |
|----------------------------------------------------------------------------------------------------|------------------------|
| Meeting ID or Personal Link Name Enter Meeting ID or Personal Link Name By clicking "Join", you agree to our Terms of Services and | Meeting Passcode       |
| Privacy Statement<br>Join                                                                                                    | Cancel                 |

# 참고: 각 단계 사이에 Zoom 에서 애플리케이션을 다운로드하거나 웹 브라우저에서 참여하라는 메시지를 표시할 수 있습니다. 'Join from Your Browser(브라우저에서 참여하기)'를 선택합니다. Don have Zoom Client Installed? Deveload Now

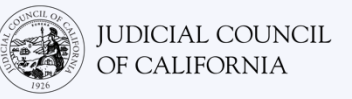

### 오디오 선택하기

컴퓨터에 **마이크가 있으면** 'Computer Audio(컴퓨터 오디오)'를 선택합니다. 그런 다음, 'Join with Computer Audio(컴퓨터 오디오로 참여)'를 선택합니다.

컴퓨터에 **마이크가 없으면** 'Phone Call(전화 통화)'를 선택하고 유선 전화나 휴대폰을 사용하여 제공된 번호 중 하나로 전화를 겁니다. 메시지가 표시되면 참여자 ID 를 입력한 다음, # 기호를 입력합니다. 메시지가 표시되면 참여자 ID 를 입력한 다음, # 기호를 입력합니다. (참여자 ID 가 없으면 # 기호를 누릅니다.)

통역이 필요하고 전화를 걸어 참석해야 하는 경우, 법원에 통지하십시오.

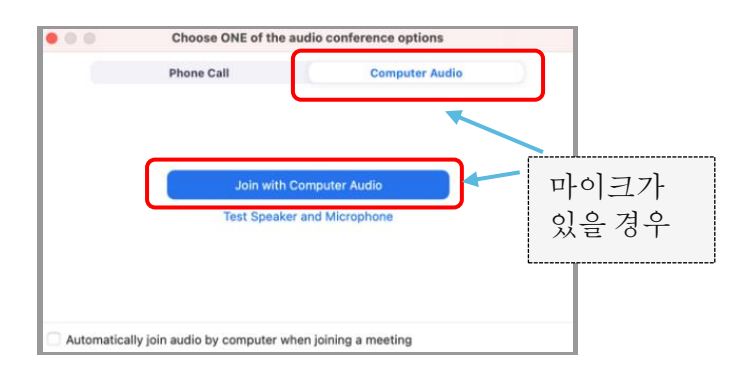

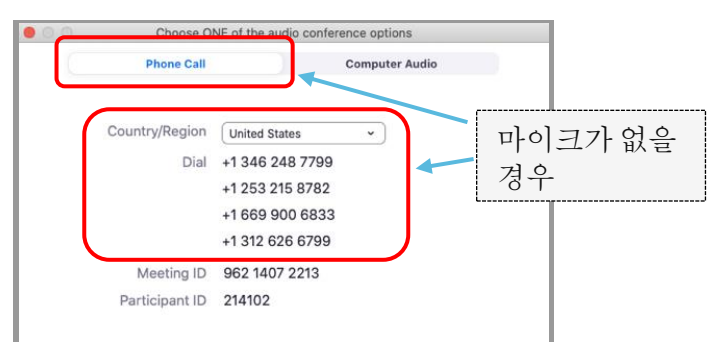

### 비디오로 참여하기

Zoom 에서 비디오를 사용하거나 비디오 없이 회의에 참여하라는 메시지가 나옵니다. 열리는 창에 미리 보기가 표시됩니다. 'Join with Video(비디오로 참여하기)'를 선택합니다.

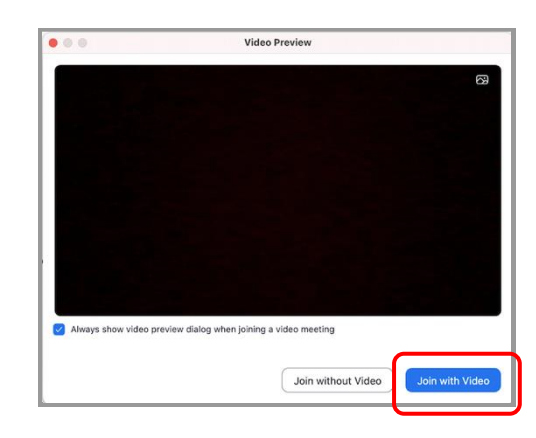

4

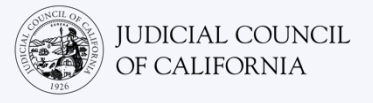

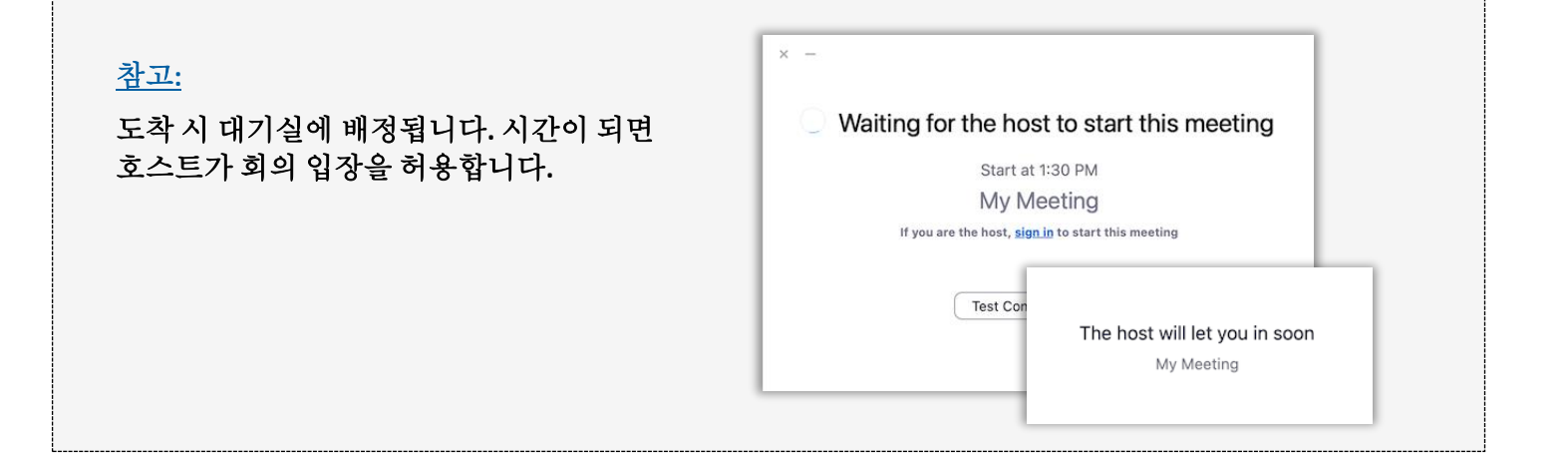

## 마이크가 음소거되고 비디오가 켜져 있는지 확인하기

회의에 입장한 후 마이크가 음소거되어 있고 카메라가 켜져 있는지 확인합니다.

5 마이크 또는 카메라 아이콘에 빨간색 사선이 있으면 꺼진 상태입니다. 마이크 아이콘에는 빨간색 선이 있고(음소거됨), 카메라 아이콘에는 빨간색 선이 없어야(켜짐) 합니다.

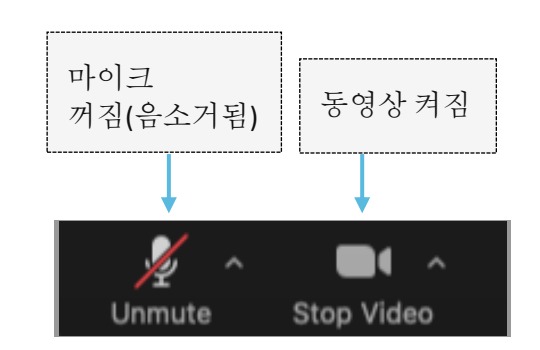

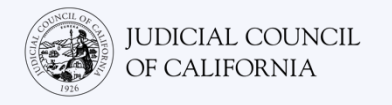

# 스마트폰 또는 태블릿을 이용한 접속

스마트폰이나 태블릿에서 Zoom 에 접속하려면 Zoom 애플리케이션이 있어야 합니다.

# 기기에 Zoom 애플리케이션 다운로드하기

Zoom 애플리케이션은 무료입니다. 이미 기기에 Zoom 을 다운로드했다면 최신 업데이트를 설치했는지 확인합니다.

기기에 ZOOM 다운로드하기

태블릿이나 스마트폰에서 App Store 나 Google Play 로 이동하여 Zoom Cloud Meetings 앱을 설치합니다.

### 회의에 참여하기

1

2

법정 소송 날짜 및 시간에 Zoom 애플리케이션을 엽니다. 'Join Meeting(회의에 참여하기)'을 선택합니다.

법원에서 Zoom 회의 링크를 보냈을 수도 있습니다. 이 경우 해당 링크를 눌러 회의에 참여할 수 있습니다.

기기의 브라우저에서 <u>https://zoom.us/join</u>으로 이동할 수도 있습니다. Zoom 에서 Cloud Meetings 애플리케이션을 열라는 메시지를 표시합니다. 'Open(열기)'을 선택합니다. 그런 다음, 'Join Meeting'을 누릅니다.

법원 웹사이트에 동영상 또는 전화를 통해 출두할 수 있는 직통 링크가 있을 수도 있습니다.

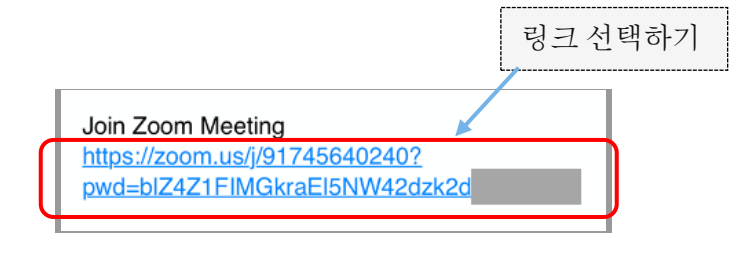

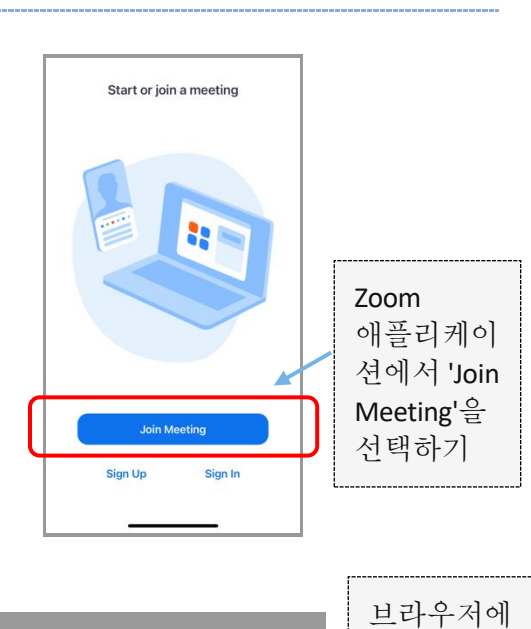

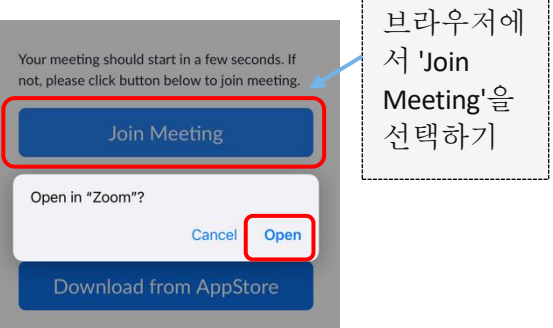

3

4

5

## 법원 사용자용 — <u>한국어</u>

### 회의 ID 및 이름 입력하기

법원에서 받은 회의 ID 를 입력합니다. (이 정보는 법원에서 보낸 Zoom 회의 초대 안내문에 나와 있습니다.) 법원에서 신원을 확인할 수 있도록 반드시 귀하의 성과 이름을 입력하십시오. 그런 다음, 'Join(참여하기)'를 선택합니다.

|   | 9:59                              |                                               | •11 5G E 💶 -          |            |  |
|---|-----------------------------------|-----------------------------------------------|-----------------------|------------|--|
|   | Cancel                            | Join Meeting                                  |                       |            |  |
|   |                                   | 000 000 000                                   | 0                     | ~          |  |
|   |                                   | Join with a personal link name                |                       |            |  |
|   |                                   | John Doe                                      |                       |            |  |
|   | By clicking "Jo<br>Privacy Statem | in", you agree to our Terms<br>tent           | of Service            | e and      |  |
| ſ | Join                              |                                               |                       |            |  |
|   | join the meetin                   | <del>an invitation link, tap on th</del><br>g | <del>e link aga</del> | in to      |  |
|   | JOIN OPTIONS                      | 6                                             |                       |            |  |
|   | Don't Conne                       | ect To Audio                                  |                       |            |  |
|   | Turn Off My                       | Video                                         |                       | $\bigcirc$ |  |

### 비밀번호 입력하기

메시지가 표시되면 비밀번호를 입력합니다. (이 정보는 법원에서 보낸 Zoom 회의 초대 안내문에 있습니다.) 그런 다음, 'Continue(계속)'를 선택합니다.

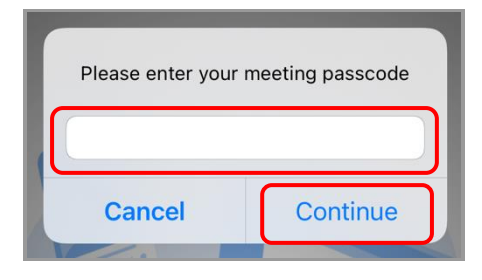

### 오디오 선택하기

태블릿 또는 스마트폰이 **인터넷에 연결되었거나 무선 전화 데이터를 사용**하는 경우, 'Wifi or Cellular Data(Wi-Fi 또는 무선 전화 데이터)'를 선택합니다.

태블릿 또는 스마트폰이 **인터넷에 연결되어 있지 않거나 무선 전화 데이터를 사용하지 않는** 경우, 'Dial in(전화 걸기)'을 선택합니다. 그런 다음, 제공된 전화번호 중 하나 옆에 있는 전화 아이콘을 누르고 'Dial(전화 걸기)'을 선택합니다.

통역이 필요하고 전화를 걸어 참석해야 하는 경우, 법원에 통지하십시오.

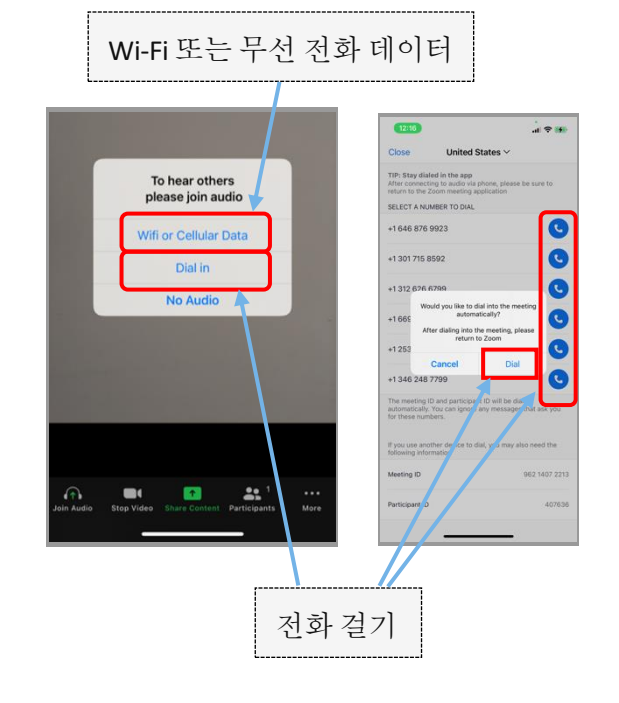

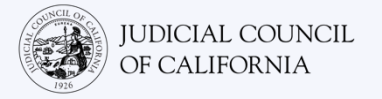

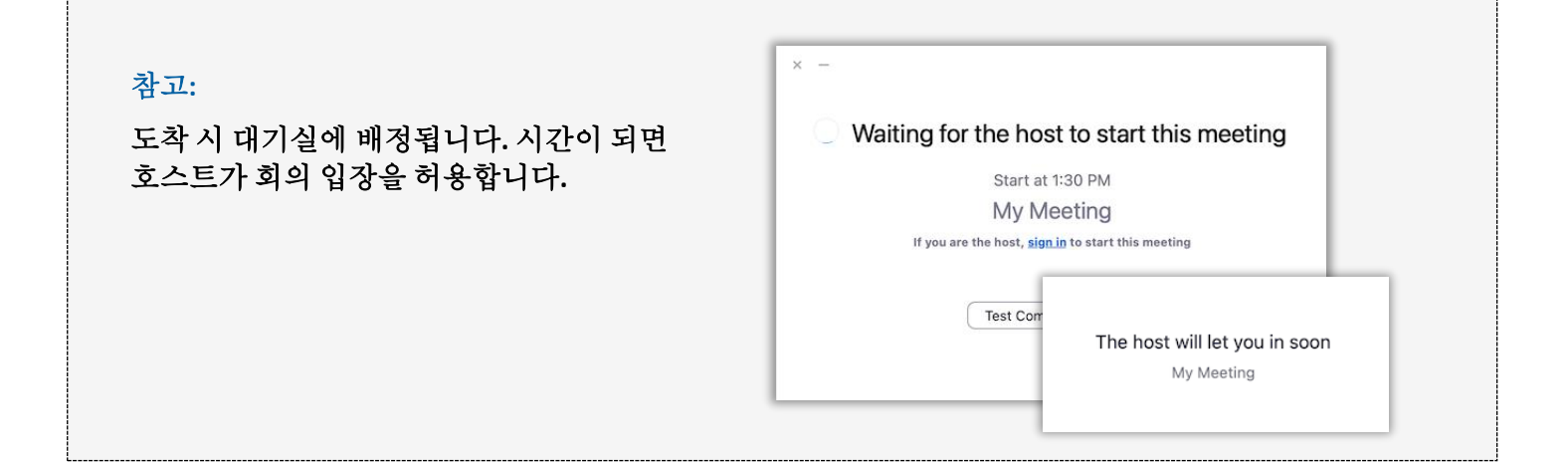

### 마이크가 음소거되고 비디오가 켜져 있는지 확인하기

회의에 입장한 후 마이크가 음소거되어 있고 카메라가 켜져 있는지 확인합니다.

6 마이크 또는 카메라 아이콘에 빨간색 사선이 있으면 꺼진 상태입니다. 마이크 아이콘에는 빨간색 선이 있고(음소거됨), 카메라 아이콘에는 빨간색 선이 없어야(켜짐) 합니다.

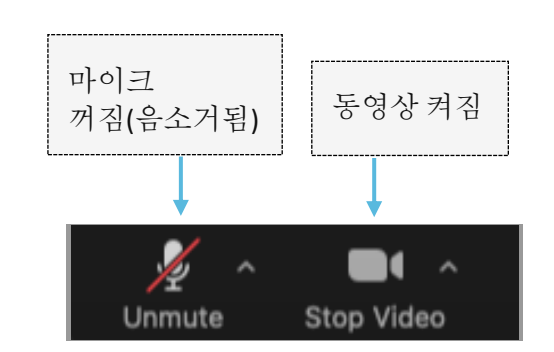

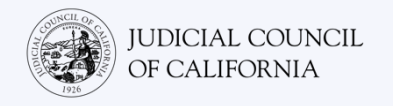

# 전화를 이용한 접속

오디오 및 비디오가 있는 기기를 사용할 수 없을 경우, 유선 전화나 휴대폰을 사용하여 Zoom 을 통한 원격 법정 소송에 접속할 수 있습니다. 이 선택 방안이 필요한 경우, 특히 통역이 필요하다면 법원에 통지하십시오.

# Zoom 에 전화 걸기

유선 전화나 휴대폰에서 전화를 거는 경우, 다른 참석자를 볼 수 없으며 다른 참석자도 귀하를 볼 수 없습니다. 그러나 다른 참석자가 말하는 내용을 들을 수 있으며, 다른 참석자도 귀하가 말하는 내용을 들을 수 있습니다.

### ZOOM 회의 초대 열기 및 전화 걸기

법원에서 받은 초대 안내문로 이동합니다. 제공된 전화번호 중 하나에 전화를 겁니다. (귀하의 시간대와 일치하는 전화번호를 선택할 수 있으나, 필수 사항은 아닙니다.)

Zoom 회의 초대 안내문에 나와 있는 'one tap mobile(간편 휴대폰)' 번호 중 하나를 선택할 수도 있습니다. 이러한 번호 중 하나를 사용하면 회의 ID 와 비밀번호를 입력할 필요 없이 2 단계로 건너뛸 수 있습니다. 이 경우, 회의 호스트가 참여하면 자동으로 회의에 참여합니다.

법원 웹사이트에 동영상 또는 전화를 통해 출두할 수 있는 직통 링크가 있을 수도 있습니다.

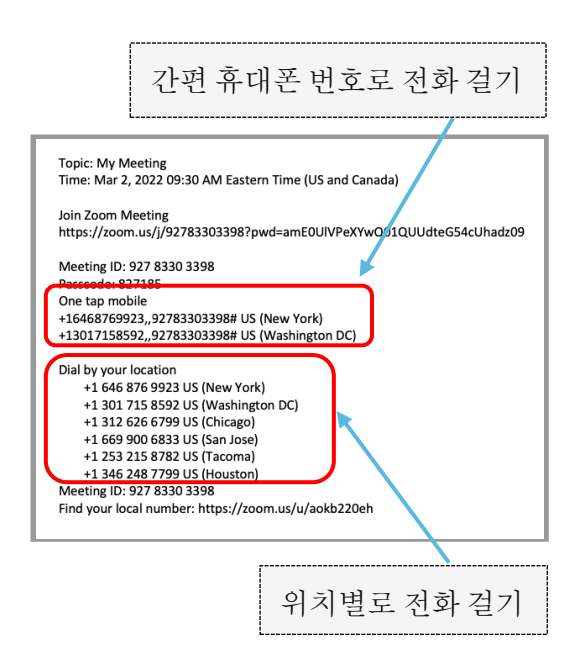

### 회의 ID 및 비밀번호 입력하기

2

법원에서 받은 회의 ID 를 입력한 다음, #기호를 입력합니다. 메시지가 표시되면 비밀번호를 입력한 다음, #기호를 입력합니다. (이 정보는 법원에서 보낸 Zoom 회의 초대 안내에 나와 있습니다.) 회의 호스트가 참여하면 회의에 연결됩니다.

| Topic: My Mosting                                                  |
|--------------------------------------------------------------------|
| Time: Mar 2, 2022 09:30 AM Eastern Time (US and Canada)            |
|                                                                    |
| Join Zoom Meeting                                                  |
| https://zoom.us/j/92783303398?pwd=amE0UlVPeXYwQ01QUUdteG54cUhadz09 |
| Meeting ID: 927 8330 3398                                          |
| Passcode: 82/185                                                   |
| Une tap mobile                                                     |
| +12017158502 92782202308# US (New YOR)                             |
| +1301/130392,,32/03303336# 03 (Washington DC)                      |
| Dial by your location                                              |
| +1 646 876 9923 US (New York)                                      |
| +1 301 715 8592 US (Washington DC)                                 |
| +1 312 626 6799 US (Chicago)                                       |
| +1 669 900 6833 US (San Jose)                                      |
| +1 253 215 8782 US (Tacoma)                                        |
| +1 346 248 7799 US (Houston)                                       |
| Meeting ID: 927 8330 3398                                          |
| Find your local number: https://zoom.us/u/aokb220eh                |

## 마이크 음소거하기

전화기에 음소거 기능이 있는 경우, 연결된 후 마이크가 음소거되었는지 확인하십시오. 말할 때는 마이크 음소거를 해제하고, 말하지 않을 때는 음소거를 사용하십시오.

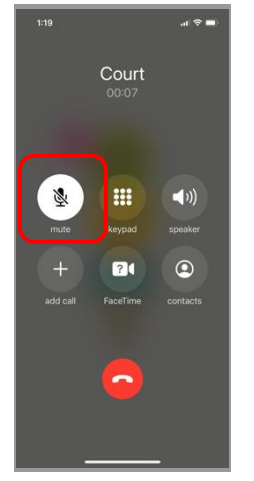

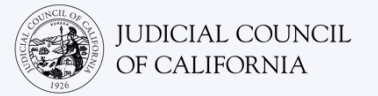

## 원격 법정 소송에 참석하는 요령

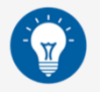

- 방해받지 않고, 업무나 운전과 같이 다른 일을 할 필요 없이 최대 몇 시간 동안 머무를 수 있는 조용한 장소를 선택합니다. 자택이나 사적인 장소에 있는 조용한 곳을 선택할 것을 권장합니다.
- 2. 배경이 법원에 적합한지 확인합니다.
- 3. 법원 일정에 따라 본인의 사건이 호명될 때까지 잠시 기다려야 할 수 있습니다. 귀하의 사건이 호명될 때까지 대기실에 있을 수 있습니다.
- 4. 적절한 복장을 착용하십시오. 직접 법원에 출석하지 않더라도 법원에 대한 존중을 나타내는 복장을 착용해야 합니다. 전문적인 사무실이나 업무와 관련된 자리에서 입을 만한 복장을 선택하십시오.
- 5. 판사는 "존경하는 판사님"으로 호칭하십시오.
- 6. 말이 들리지 않거나 기술적 문제가 있다면 판사에게 이야기하십시오.
- 7. 말을 끊지 마십시오. 질문이 있는 경우, 도구 모음의 'Reactions(반응)' 아래에 있는 '손 들기' 아이콘을 사용할 수 있습니다. 이렇게 하면 귀하의 이름과 비디오 옆에 작은 손 모양 아이콘을 표시하여 다른 사람들에게 질문이 있다고 알릴 수 있습니다.
- 8. 항상 카메라 앞을 지키십시오. 카메라가 켜져 있으면 다른 사람이 귀하를 볼 수 있다는 것을 기억하십시오.
- 9. 말하지 않을 때는 음소거 상태를 유지하십시오. 마이크를 음소거하지 않으면 다른 사람이 귀하가 말하는 내용을 들을 수 있다는 것을 기억하십시오.
- 10. 다음 사항에 관한 자세한 내용은 <u>https://www.courts.ca.gov/VRI.htm</u> 에 나와 있는 동영상을 참조하십시오.
  - o Zoom 을 통한 원격 법정 소송 준비하기
  - o Zoom 을 통한 원격 법정 소송에 참석하는 방법